#### PLL-MonoBand-VFO(si5351A 使用) 初期設定方法 CYTEC ZOZZ

1)DDS-VFOを設定するにあたり、必要とするシステムの周波数関係を、整理しておきます。

= 用語の説明 =

| ·VFO Freq ···<br>·IF—Freq ···<br>·LCD ···<br>·Band—Width ··<br>·VFO—Mode ·· | 必要とするVFOの周波数<br>フィルターのセンター周波数<br>実際に表示する周波数(LCD表示器)<br>バンド幅<br>VFO発振周波数とフィルター周波数から、LCDに運用周波数を表示させるために<br>3種類の計算モードを、持っています。                                     |
|-----------------------------------------------------------------------------|----------------------------------------------------------------------------------------------------|
|                                                                             | 1) LCD = VFO(Freq) + IF(Freq) —— Normal VFO と呼びます。<br>2) LCD = VFO(Freq) — IF(Freq) —— Normal VFO と呼びます。<br>3) LCD = IF(Freq) — VFO(Freq) —— Reverse VFO と呼びます。 |
|                                                                             | * 各モードごとの実際の設定例 *                                                                                                    |
|                                                                             | 1)VFO=12MHz、IF=9MHz で21MHzを運用する場合。<br>LCD表示 = 12MHz + 9MHz ノーマルVFOとなります。                                                                                        |
|                                                                             | 2)VFO=12MHz、IF=5MHz で7MHzを運用する場合。<br>LCD表示 = 12MHz - 5MHz ノーマルVFOとなります。                                                                                         |
|                                                                             | 3)VFO=5MHz~5.5MHz、IF=9MHz で3.5MHzを運用する場合<br>LCD表示 = 9MHz - 5.5MHz リバースVFOとなります。                                                                                 |
|                                                                             | これを踏まえて、PLL-VFOを設定する前に、使用する周波数を、求めておきます                                                                                                    |
| •VFO-Limiter                                                                | ・・ バンドエッジ以上は、周波数が変化しないようにすることです。                                                                                                    |
| 次に、スイッチ関係の説明です。                                                             |                                                                                                    |
| •ENTER-Key<br>•STEP-Key                                                     | ・・・ 基板上にある、スイッチです。<br>VFO発振周波数や、IF周波数を設定後、決定する際押してください。<br>・・・ これも基板上にあるスイッチです。                                                                                 |
|                                                                             | いく フルロ 垣 日 を 連 探 g 勾 定 「EN」 E R 一 K eV S   E P 一 K eV () 連 択 し ま g .                                                                                            |

STEPーKeyは、VFOを使うとき、エンコーダーを動かした時の、ステップ周波数 選択にも、使われています。(外部にスイッチを接続)

以上が、PLL-MonoBand-VFO設定時に使用する、用語となります。

### 2)リセット(やり直し)の説明

1)設定をしていて、間違えてしまったり、設定内容を変更したい時は、リセットして初めから設定してください。 2)リセットは、「STEPーKey」を、押しながら、電源を入れると、設定初期画面になります。 3)PLLーVFOの、設定内容を変えたい時も、「STEPーKey」を、押しながら電源を入れてください。

3) 設定方法・・・ 初めて電源を入れたとき、下記の順序で、VFOシステムを設定してください。 注: ロタリーエンコーダーは、配線しておいてください。

01)オープニング・メッセージの表示

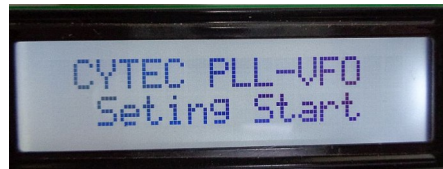

a)キットを組み立て、始めて電源をつなぐと、左の様なオープニングメッセージが 表示されます。そのまま、待ってください次へ進みます。

0

### 02)VFO発振周波数設定のオープニング・メッセージ

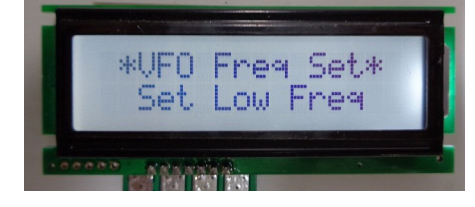

a) VFOの発振周波数の設定を始める、オープニングメッセジが、表示されます。 そのまま、待ってください次へ進みます。

O3)VFO発振周波数設定(VFO最低周波数を設定してください。)

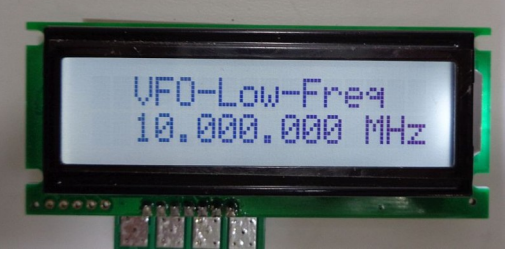

- a) 左の画面が表示されましたら、VFOの発振周波数設定となります 設定する周波数は、VFO周波数の低い周波数を、設定してください。 これは、リバースVFO時も、同じです。 b) 10MHzからスタートします。
- c)周波数を変えるには、ロータリーエンコーダーを回してください。
- 初期変化値=100KHzで、変化します。 d)100KHz台で周波数を決めている途中で、「STEPキー」を
- 押すと、Sterp値が、1KHzになります。これで、455KHzなどの 1KHz台を決めます
- e) 周波数が設定しましたら、「ENTER-Key」を、押してください。

# 04) バンド幅設定のオープニングメッセージ

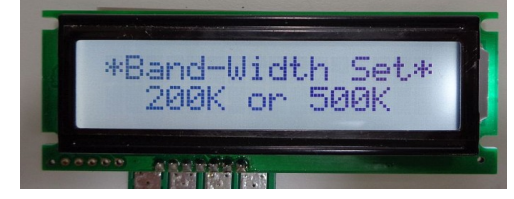

a)次に、VFOのバンド幅を設定します。このまま待ってください。 次に進みます。

05) バンド幅の設定

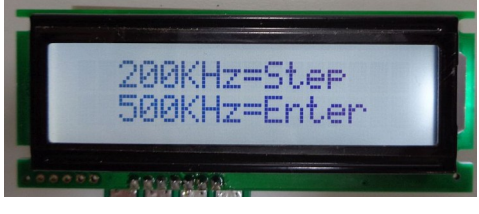

a)VFOのバンド幅を、選んで指示されたキーを、押してください。 200KHz、500KHzのみの選択ですが、バンド幅を無制限で使いたい 方(例えば、50MHzでバンド幅を1MHz取りたい方など)も、 とりあえずどちらかのバンド幅を、選択してください。

06)IF(フィルター) 周波数設定のオープニング・メッセージ

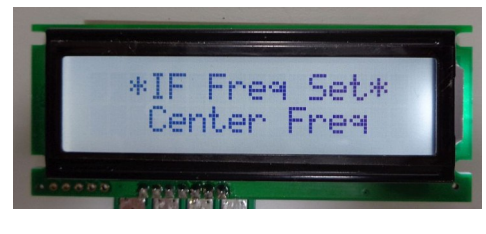

- a)次に、IF周波数を設定します。このまま待ってください。 次に進みます。
- 07)IF(フィルター)周波数設定(フィルターのセンター周波数を設定してください。)

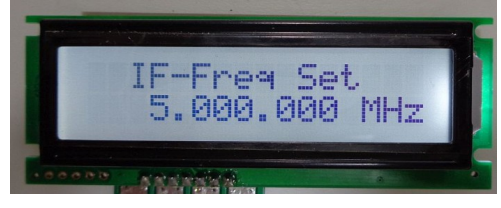

- a) 左の画面が表示されましたら、IF(フィルター) 周波数設定となります。 設定する周波数は、フィルターのセンター周波数を、設定してください。 これは、リバースVFO時も、同じです。
- b)5MHzからスタートします。 c)周波数を変えるには、ロータリーエンコーダーを回してください。 初期変化値=100KHzで、変化します。
- 100KHz台で周波数を決めている途中で、「STEPキー」を 押すと、Sterp値が、1KHzになります。これで、455KHzなどに対応できます。 e)周波数が設定しましたら、「ENTER-Key」を、押してください。

08)VFOのモード設定のオープニングメッセージ

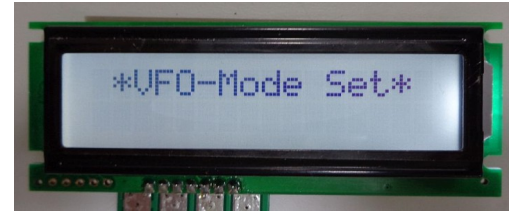

a)次に、VFOのモードを設定します。このまま待ってください。 次に進みます。

VFOのモードは、3種類あります。  $\begin{array}{l} 1)LCD = VFO + IF \\ 2)LCD = VFO - IF \end{array}$ ノーマルVFO(正VFO) ノーマルVFO(正VFO) 3)LCD = IF - VFOリバースVFO(逆VFO)

09)VFOのモード設定 1

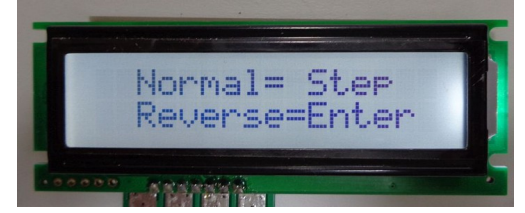

a)初めに、ノーマルVFO、リバースVFOを、決定します。 表示されているキーを、押してください。

10)ノーマルVFOを選択した場合の説明表示

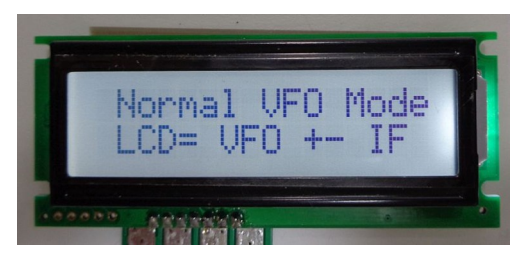

a)ノーマルVFOを選択した場合、LCD表示させるための計算方法を 説明します。 このまま、待ってください次へ進みます。

11)リバースVFOを選択した場合の説明表示

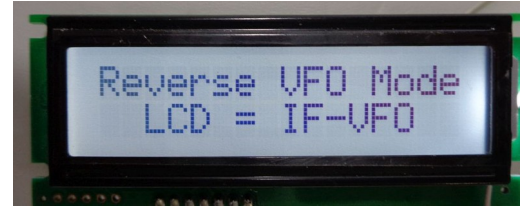

- a)リバースVFOを選択した場合、LCD表示させるための計算方法を 説明します。 リバースVFOを選択した場合、他の設定はありません。 このまま、待ってください次へ進みます。
- 12)ノーマルVFOの設定 1 (ノーマルVFOを選択した場合)

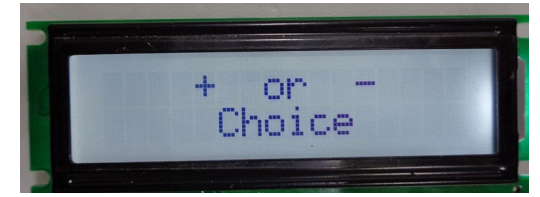

- a)ノーマルVFOを選択した場合、次にこの表示になります。 ノーマルVFOで、足し算するか、引き算するかを選んでもらう 説明文です。 このまま、待ってください次へ進みます。
- 13)ノーマルVFOの設定 2 (ノーマルVFOを選択した場合)

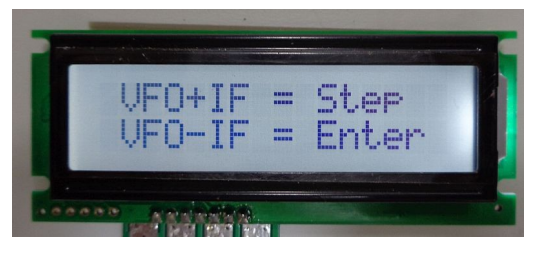

- a)ノーマルVFOの時、LCD表示のために、どのように計算するかを 選択し、指示されたキーを、押してください。
- 14)リミッター・スイッチ設定のオープニング・メッセージ

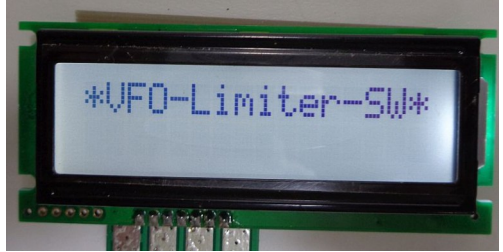

a)リミッタースイッチは、VFOが設定したバンド幅へ達した場合、それ以上 周波数が変化しないようにすることです。(500KHz または 200KHz)

15)リミッター・スイッチ設定

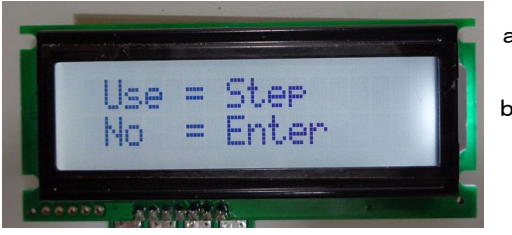

- a) Use ···· リミッターを使用します。この場合の、リミット幅は、以前 設定した、500KHz または 200KHzになります。
- b) **No ····** リミッターは使用しません。VFO周波数は、連続可変します。 多少不便な点もありますが、50MHzなどで、バンド幅を 1MHzまたは、それ以上欲しい時などに、こちらを選択します。

16) VFO設定の終了メッセージ表示

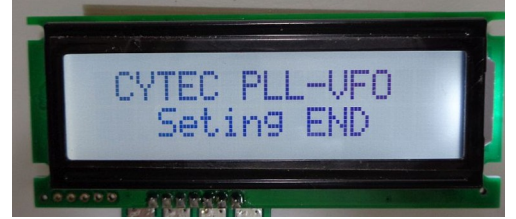

a)以上で、VFOの設定は終了となります。

そのままで待っていると、先ほどの設定が反映されてVFOが 立ち上がります。

## <u>3) 設定保存</u>

設定した内容は、メモリーに保存されますので、電源を入れれば設定した内容で、VFOが立ち上がります。 メモリー 1chに何もメモリーしていない場合、 ・ノーマルVFO ・・・ バンドの低い周波数で、立ち上がります。 ・リバースVFO ・・・ バンドの高い周波数で、立ち上がります。

メモ1:メモリーの ch1にメモリーしておきますと、VFOの立ち上がり時、メモリー周波数で立ち上がります。 リバースVFOの場合、メモリーの使用をお勧めします。 メモ2:リバースVFO時、エンコーダーの回転方向と、周波数の変化が合わない場合、エンコーダーのRE1, RE2の 配線を入れ替えてください。